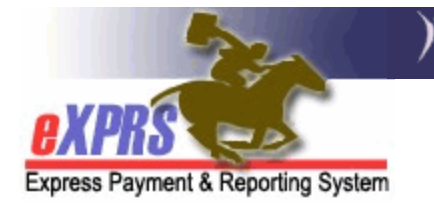

## How to Create a Client Prior Authorization (CPA)

The Client Prior Authorization (CPA) is used to authorize a provider to deliver services for an individual. The CPA is created and submitted by the Case Management Entity (CME) and must reach **Accepted** status before a provider can submit claims for payment.

Users must have one of the following roles to complete this work:

- CPA Manager
- CPA Preparer

## To create a CPA in eXPRS:

- 1. Login to eXPRS. If you have multiple **Organization/Program Areas**, use the appropriate role for the work you are doing.
- 2. Select **Prior Authorization > Client Prior Auth > Create CPA**.

| Oregon Department of Human Services<br>Express Payment & Reporting System (eXPRS) |            |                               |                |          |             |        |              |          |              |         |
|-----------------------------------------------------------------------------------|------------|-------------------------------|----------------|----------|-------------|--------|--------------|----------|--------------|---------|
| O YDRC                                                                            | r          | Home                          | My Account     | Change   | Password    | Help 🔻 | Lo           | g Out    |              |         |
| Express Payment & Reporti                                                         | ng Sy      | stem County (Local Authority) |                |          |             | Switch |              |          |              |         |
| Client                                                                            | •          | Home                          |                |          |             |        |              |          |              |         |
| Provider                                                                          | •          |                               |                |          |             |        |              |          |              |         |
| Contracts                                                                         |            | My Notifica                   | tions          | _        |             |        |              |          |              |         |
| Prior Authorization                                                               | <b>)</b> 5 | Service Elem                  | ent Prior Auth | •        |             |        |              |          |              |         |
| Claims                                                                            | → F        | <sup>o</sup> rovider Pric     | or Auth        | Notifica | ation Types |        |              | -        | Include Re   | moved 🗆 |
| CM/PA TCM Billing                                                                 | •          | Client Prior A                | Auth           | Find Cl  | PA          |        |              |          |              |         |
| Liabilities                                                                       | → F        | Reports                       |                | ▶ Create | CPA         |        | >            |          |              |         |
| Reports                                                                           | ۲.         |                               |                | Mass F   | ⊃rocess CPA | s      | _            |          |              |         |
| Financial<br>Maintenance                                                          | Þ          |                               | Desc           | ription  |             | ÷      | Updat<br>Dat | ted<br>e | Updated By 💠 | Done 🗆  |

3. The **Create Client Prior Authorization** page has five sections. In Section 1 search for or enter the **Client Prime** and then select **Next**.

| Create Client Prior Authorization |                                     |      |  |  |  |  |
|-----------------------------------|-------------------------------------|------|--|--|--|--|
| Client P                          | rior Authorization: - Status: Draft |      |  |  |  |  |
| 57                                | Client to be Served:                |      |  |  |  |  |
|                                   | Client Prime: XYZ0000A              | Next |  |  |  |  |

4. In Section 2, select the **Service Element, Proc Code** and **Svc Modifier Code** for the service needed, then select **Next**.

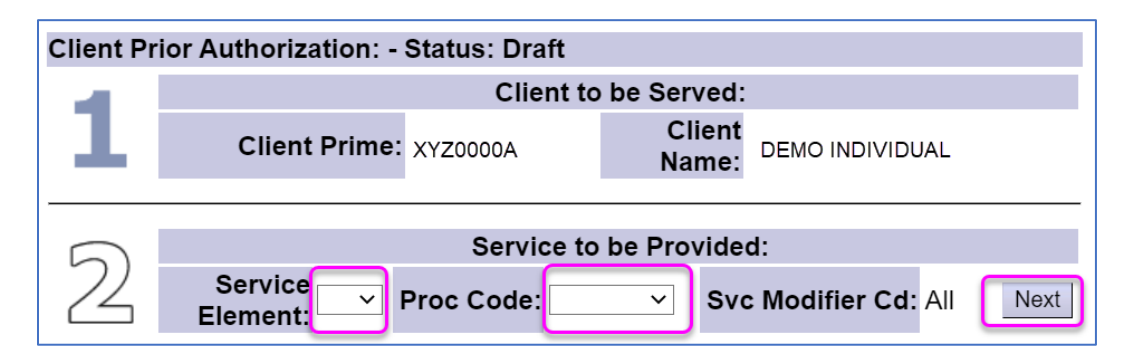

5. In Section 3, Select the **Provider ID** for the provider of the service, then select the **Next** button to access more fields that apply to the service. Complete these fields (which may vary depending on the service), and select the **Next** button to move to Section 4.

| 2                    |                               | Provider of Service      | 9:           |      |  |  |  |  |
|----------------------|-------------------------------|--------------------------|--------------|------|--|--|--|--|
| $\mathcal{D}$        | Provide                       | r ID                     | ~            | Next |  |  |  |  |
|                      |                               |                          |              |      |  |  |  |  |
| Provider of Service: |                               |                          |              |      |  |  |  |  |
|                      | Provider:                     | Case Management Provider | Provider ID: |      |  |  |  |  |
|                      | Address:                      |                          | Phone:       |      |  |  |  |  |
| 5                    | City/State:                   |                          |              |      |  |  |  |  |
| 5                    | Brokerage<br>Request<br>Date: |                          |              |      |  |  |  |  |
|                      | Assigned<br>Brokerage:        | CDDP CM only             | ✓ N          | ext  |  |  |  |  |

6. In Section 4, select the **DHS Contract Number** that applies for the service, and then select **Next** to move to Section 5.

| Ą | DHS Contract Funding Services: |          |      |  |  |  |  |  |  |
|---|--------------------------------|----------|------|--|--|--|--|--|--|
|   | DHS Contract Num:              | County 🗸 | Next |  |  |  |  |  |  |
| _ |                                |          |      |  |  |  |  |  |  |

 In Section 5, enter the Effective Date (the first date of service authorization) and the End Date (the last date of the service authorization) for the individual's service, then select Next.

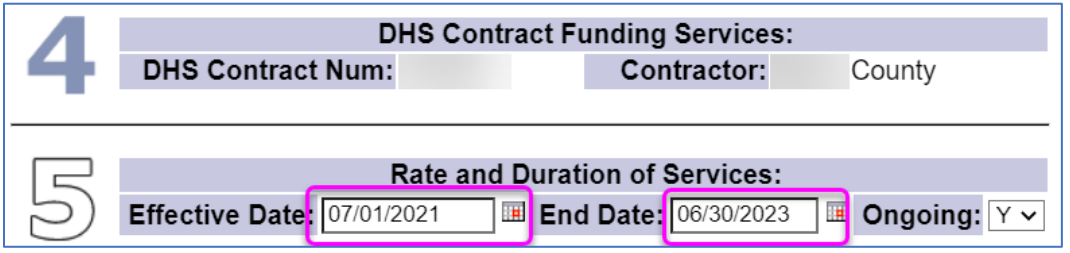

**Tip:** If the service is expected to be ongoing, enter the last day of the biennium in the **End Date** field and select **"Y"** in the **Ongoing:** field. If not, select the appropriate **End Date** and **"N"**.

- 8. Enter information into the **Unit Type**, **Units**, and **Rate** for the service (this may auto-fill depending on the service).
- 9. Add notes (if needed), and then select Next.

|   | Rate and Duration of Services: |                    |       |           |                |          |        |         |     |  |
|---|--------------------------------|--------------------|-------|-----------|----------------|----------|--------|---------|-----|--|
|   | Effective<br>Date:             | 07/01/202          | 1     | End Da    | te: 06/        | 30/2023  |        | Ongoin  | g:Y |  |
|   | Unit Type:                     | Days               |       | Uni       | i <b>ts:</b> 1 |          |        |         |     |  |
| 5 | Notes:                         |                    |       |           |                |          |        |         |     |  |
|   | Add Notes:                     | Add notes section. | here. | They will | l appea        | ir above | in the | "Notes" |     |  |

- 10.Select the **Save** button. If you are a **CPA Manager** role, you may select **Submit** to activate the CPA in the system.
- 11. Review the status of the CPA (if needed).
  - a. Accepted The CPA is active, and no further action is needed.
  - b. **Pending –** The CPA requires review & acceptance by ODDS State.
  - c. **Draft –** The CPA did not submit and may require troubleshooting. Refer to the <u>Brokerage</u> or <u>CDDP CPA Problem Solving Matrix</u> guide for help.